# SDU 🎸

#### Guide til virksomheder Oprettelse af jobopslag m.m.

#### Gå ind på hjemmesiden https://jobbank.sdu.dk/da/for-employers

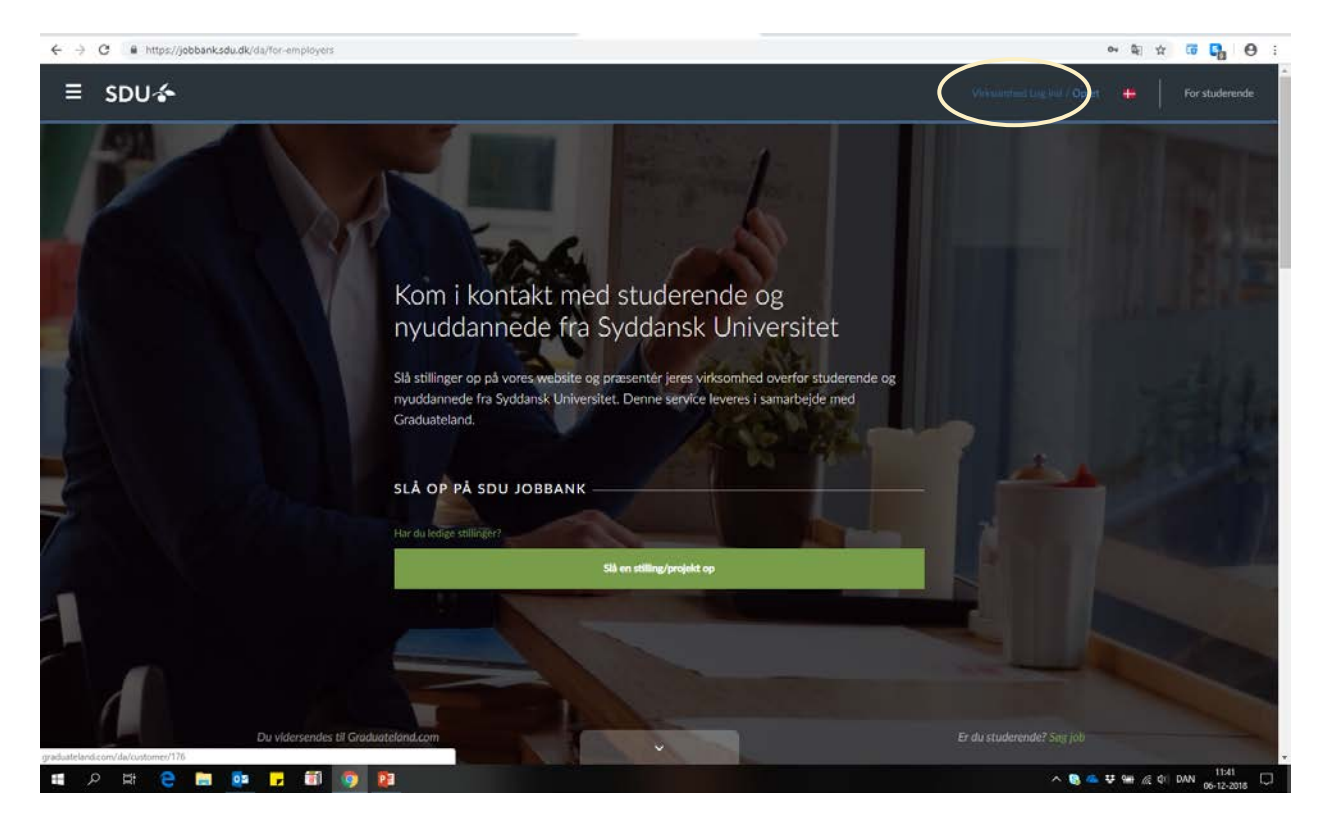

#### Log ind på din profil.

| ≡ SDU 🍲                                                                                                    |  |
|----------------------------------------------------------------------------------------------------|--|
| Log ind<br>Log ind<br>Kom i kon<br>nyuddann<br>Sti stillinger op på v<br>ryuddannede fra Sy<br>Graduateland.<br>Førsiksoninder<br>Liter<br>Log ind<br>ELER<br>ELER<br>EL |  |
| SLÅ OP PÅ SDU<br>Ter do vide fillerer<br>Hede<br>Log ind<br>Di kadeard<br>Log ind<br>Di kadeard<br>Log ind                                                                                                    |  |

Tryk på "Opslag" i venstre side.

Derefter skal du vælge, om det er et projekt- eller stillingsopslag, du skal have oprettet.

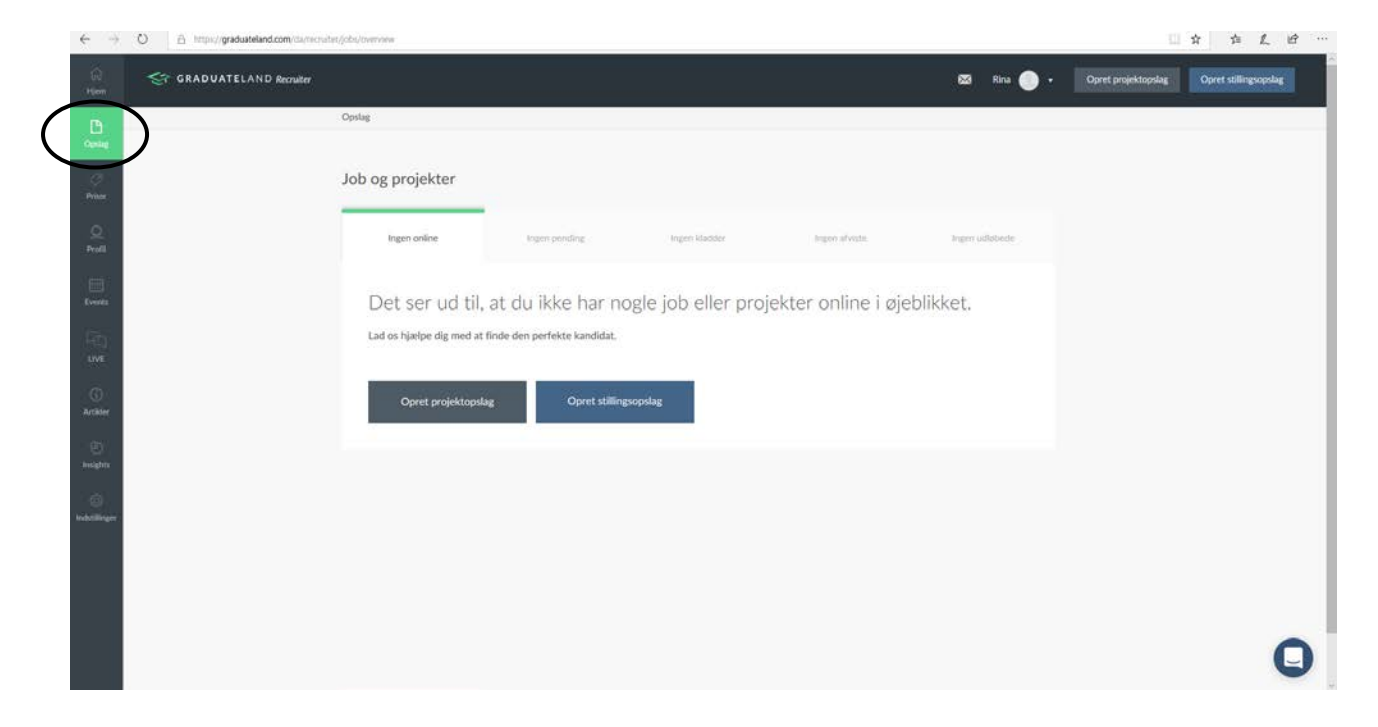

Start med at vælge de brancher som din virksomhed arbejder inden for.

Du har mulighed for at vælge mere end én branche, hvis din virksomhed breder sig over flere. Det anbefales også at du uploader virksomhedens logo her.

| $\leftrightarrow \rightarrow 0$ | C 🔒 https://graduateland | .com/da/recruiter/job-postin | g/company                |                   |                     |               |                  | 🛱 🕁 🖼 🎧              | 0 :   |
|---------------------------------|--------------------------|------------------------------|--------------------------|-------------------|---------------------|---------------|------------------|----------------------|-------|
| G Here                          | 🤤 GRADUATEL              | AND Recruiter                |                          |                   |                     |               |                  | 🛃 Lars 🔵 •           |       |
| Dostue                          |                          | Virksomhedsinfo              | Jobinfo                  | (3)<br>Kandidater | (4)<br>Vælg netværk | 5<br>Prisplan | Ordrebekræftelse |                      |       |
| 7<br>Priser                     |                          |                              |                          |                   |                     |               |                  |                      |       |
| Q.<br>Profil                    |                          | Virksomhedsin                | n om din enhed.          |                   |                     |               |                  |                      |       |
| Events                          |                          | Brancher *                   |                          |                   | r                   |               |                  |                      |       |
| LIVE<br>LIVE                    |                          | Rådgivning                   |                          |                   | J                   |               |                  |                      |       |
| (j)<br>Artikler                 |                          | Logo                         | ۵                        |                   |                     |               |                  |                      |       |
| en indigitas                    |                          |                              | Vacig fil                |                   |                     |               |                  |                      |       |
| (O)<br>Indstillinger            |                          | Industr                      | iens-Fond-1472844757.jpg | (4,7kB) 🖌         |                     |               |                  |                      |       |
|                                 |                          | 文 I kan beskære logoet       | med musemarkøren         |                   |                     |               |                  |                      |       |
|                                 |                          |                              |                          |                   |                     |               |                  | (                    | 3     |
| م 🔹                             | H 😑 🔚 🛛                  | s 🔒 🖬 🧑                      | 2                        |                   |                     |               | ^ 🗞              | ≤ ¥ ∰ & ¢: DAN 11:45 | 018 💭 |

Opret stillingsopslaget ved at udfylde alle felter.

| $\leftrightarrow \rightarrow c$ | https://graduateland. | .com/da/recruiter/job-posting/posting                  |                                     |    |                                                           | R 🖈 🖼 🔂 🗄                                |
|---------------------------------|-----------------------|--------------------------------------------------------|-------------------------------------|----|-----------------------------------------------------------|------------------------------------------|
| G Hen                           | 🤤 GRADUATEL/          | AND Recruiter                                          |                                     |    |                                                           | 🧟 Lars 🥽 -                               |
| Coostag                         |                       | Dit stillingsopslag                                    |                                     |    |                                                           | - 1                                      |
| 7<br>Priser                     |                       | Overskrift '                                           |                                     |    | 891,851                                                   |                                          |
| Q.<br>Profil                    |                       | Angiv opslagets titel, eks. Key Account                | Manager                             |    | Jobinformation                                            |                                          |
| Events                          |                       | Teoser *<br>Skriv en teaser til dit opslag. Teaseren v | l blive vist i søgeresultaterne når |    | Ingen information indtastet.                              |                                          |
|                                 |                       | kandidaterne søger gennem de foreslåe                  | de opslag.                          | *  | Ingen information indtastet.                              |                                          |
| (j)<br>Artikler                 |                       | Jobtyper *<br>Vælg jobtyper                            |                                     |    | Kandidoternes kompetencer<br>Ingen information indtastet. |                                          |
| (E)<br>Insights                 |                       | Q Las mere om dine valgte jobtyper                     |                                     |    |                                                           |                                          |
| (j)<br>Indställinger            |                       | Jobkategorier *<br>Vælg jobkategorier                  |                                     | 14 |                                                           |                                          |
|                                 |                       | Land *                                                 | By *                                |    |                                                           |                                          |
|                                 |                       | Angiv Iand •                                           | eks. Roskilde                       |    |                                                           | -                                        |
|                                 |                       | Tilfaj ny                                              |                                     |    |                                                           | U.                                       |
| م 📲                             | ü 🤮 🔚 🧕               | • 🕞 🗐 🧕 😫                                              |                                     |    |                                                           | ∧ 🍋 🚈 🠺 🦦 🔏 ¢≋ DAN 11:49<br>06-12-2018 💭 |

Når du udfylder jobtyper, kategorier, land og by m.m., kan du i højre side, følge med i, hvor mange mulige kandidater der er i databasen. For at opnå den bedste rekruttering, er det er vigtigt at målrette opslaget, men samtidigt sikre, at målgruppen er bred nok, til at få nogle spændende ansøgninger ind.

| $\leftrightarrow \rightarrow 0$          | Https://graduateland.com/da/recruiter/job-posting/posting                                                                                     | भ 🛠 🐨 🌄 😝 ।                                             |
|------------------------------------------|----------------------------------------------------------------------------------------------------|---------------------------------------------------------|
| Gi<br>Hýnen                              | ST GRADUATELAND Recruiter                                                                                                    | 💅 Las 🤠 +                                               |
| Ch<br>Opting                             | Overskrift *                                                                                                    |                                                         |
| ()<br>Priver                             | Angiv opslagets titel, eks. Key Account Manager                                                                                               | mätchede kandidater                                     |
| <u>Q</u><br>Profil                       | Tosser *<br>Skriv en teaser til dit opslag. Teaseren vil blive vist i angeresulfaterne når<br>kandidaterne søeer eennem de foreslåede ooslae. | S Jabinformation                                        |
| Einents                                  | 19 tagrithage                                                                                                    | Odense Internship Markedsfaring & kommunikation         |
| Q<br>¥                                   | Jobtyper *                                                                                                    | Ingen information                                       |
| (j)<br>Artikler                          | Lass mere on dine valgte jobtyper     Joblatesorier *                                                                                         | Kandidoternes kompetencer Ingen information inditastet. |
| en en en en en en en en en en en en en e | Markedsforing & kommunikation                                                                                                    |                                                         |
| ()<br>Indetillinger                      | Land * By * Danmark  Odense                                                                                                    |                                                         |
|                                          | Fjernarbejde<br>Tilltej ny                                                                                                    |                                                         |
|                                          | Publiceringsidato for opslag * Tag opslag offline *                                                                                           | 0                                                       |
|                                          | DD/MM/YYY 06/12/2018                                                                                                    | 11/9                                                    |
| <u>م</u>                                 |                                                                                                    | ^ 🐚 — ¥ 📾 🗟 du DAN 06-12-2018 ↓                         |

Hvilken kandidat søger du? Udfyld felterne og husk at være så konkret som muligt, så får du de bedste ansøgere.

| < → C              | 3   https://graduateland.com/du/norwith/job-ponting/candidate/272998174com/dute                           | a a 🖬 🚮 😝 i              |
|--------------------|----------------------------------------------------------------------------------------------------|--------------------------|
| (i)<br>Here        | ST GRADUATELAND Reculter                                                                                  | a? un 🈋 •                |
| Coreilag           | Hvilke kandidater søger du?                                                                               |                          |
| ()<br>Nor          | Christensteit sprog. 0                                                                                    |                          |
| Q<br>Profit        | Valg arog • Valg rivesu •                                                                                 |                          |
| E Deerts           | Tilloj ny. Odernou internetijo Markedefaring & kommunikation                                              |                          |
| E I                | Varig sprog • Varig rivesu • • • • • • Kandidating formation<br>kages information instants.               |                          |
| ()<br>Atlase       | Tilligi ny Candidatemes kompetenser<br>Molenamiskav til udderentisserkesar - Ingen information instantet. |                          |
| Ð                  | Varig utdateotietigrad •                                                                                  |                          |
| kolgtes            | General addamatications                                                                                   |                          |
| ()<br>Indutilinger | Overandraet udidarenaelse +                                                                               |                          |
|                    | Specifik uddameter                                                                                        |                          |
|                    | Specifik utifumethemething •                                                                              |                          |
|                    | Filtrer konstituteter med deveninkenselste (tre + 10)                                                     | Q                        |
|                    | Ac • Minut • Ac • Minut •                                                                                 | - # See of the Date 1131 |
|                    |                                                                                                    | 06-12-2010               |

Derefter skal du vælge, hvilke(n) jobportaler dit stillingsopslag skal være synlig på. Du kan tilføje så mange portaler, som er relevante for det job, som du har opslået

Antal portaler/synlighed påvirker prisen, hvis du ønsker et betalt opslag - se mere næste side (prisoversigt).

| $\leftarrow \rightarrow$ | O A Impuly graduatelind com/multi-induction/collars-selection/c0/4338678                                                                                                    |            |
|--------------------------|----------------------------------------------------------------------------------------------------|------------|
| Ω.<br>Klein              | GRADUATELAND Reculter                                                                                                    | 🖾 Rina 🏐 - |
| C.                       | Virksomhedsinte Jobinta Kandidater Valig netwark Pringkan Ordenbekrantekier                                                                                                    |            |
| 0<br>Priver              |                                                                                                    |            |
| Q<br>Posti               | Vælg, hvor dit stillingsopslag skal publiceres Vølgte jotportale (2).                                                                                                    |            |
| iiii<br>Events           | SDU Jobbark - Synthimik Univ × CBS CancerCate - Copenhagen ×                                                                                                    |            |
| (int)<br>uve             | Du har valgt 2 portaler. Du kan valge 3 ekstra 68 samme pris.     Se priodetaijer     Se priodetaijer                                                                                                    |            |
| C)<br>Arikler            | Alle portaler i Gcaduateland netværket.     1 sortal     2.500 D0X       32 portaler og Gcaduateland netværket.     There red 5     7.500 D0X       There red 5     7.500 D0X     O sortaling filer instance og Graduateland netværket.                                                                                                    |            |
| institute                | JOBPORTALER     eksponnet for 1399 nutblede handstater.       CBS CarverGater - Copenhagen Baniness School     Image: Carlos / 100 dage       1.001 reactives Leminater - Denome     Image: Carlos / 100 dage                                                                                                    |            |
|                          | Graduateland Every data kangita shaparent over for de enlarge per estate angita service enlarge per estate enlarge desponser toer for de enlarge per estate enlarge desponser toer for desponser toer for desponser toer for desponser toer f |            |
|                          | AU Job- og Projektlank - Aarlus Gräversitet Targ                                                                                                    |            |
|                          | KU Projekt 6 Job - Katenhavns Universitet 1784                                                                                                    | Q          |

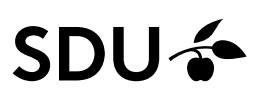

Her er er listet de ydelser, som indgår på de forskellige prisniveauer. NB: Priserne afhænger af, hvilket antal portaler du har valgt.

| $\leftrightarrow \rightarrow c$          | https://graduateland.com/da/recruiter/job-posting/pricing-plan/27293937#cand                                                                                                    | lidate                                   |                                    | a 🗴 🖬 🚱 i  |
|------------------------------------------|----------------------------------------------------------------------------------------------------|------------------------------------------|------------------------------------|------------|
| ित<br>Hiem                               | ST GRADUATELAND Recruiter                                                                                                    |                                          |                                    | 🗟 lars 🥽 - |
| Opdag                                    | Jobinfo Kandidater                                                                                                    | Vælg netværk                             | 3<br>Prisplan Ordrebekrættelse     |            |
| ⊘<br>Priser                              | and tax dates to the                                                                                                    |                                          |                                    |            |
| Q.<br>Mai                                | Vælg din prisplan                                                                                                    |                                          | Testia                             |            |
| Events                                   | Tester<br>http://http://h | Tester<br>Internation here Larens        | Internatio has Largens Dynes       |            |
| (Å)<br>UVE                               | tes tester<br>+ 10 tester<br>+ 10 100                                                                                                    | ander foster - Ourman                    |                                    |            |
| (j)                                      | Premium<br>12.000 DKK / 30 dags                                                                                                    | Professionel<br>7.500 DKK / 30 dage      | Gratis<br>O DKK / 10 dage          |            |
| en en en en en en en en en en en en en e | Vælg denne                                                                                                    | Vælg denne                               | Vælg denne                         |            |
|                                          | ✓ Opslag online ì op til 30 dage 🔕                                                                                                    | ✓ Opslag online i op til 30 dage ①       | ✓ Opslag online i op til 10 dage ① |            |
| Indstitlinger                            | Adgang til Graduateland LIVE                                                                                                    | Adgang til Graduateland LIVE             | Adgang til Graduateland LIVE       |            |
|                                          | <ul> <li>✓ Optimeret placering ☺</li> </ul>                                                                                                    | Optimeret placering                      | Optimeret placering @              |            |
|                                          | ✓ Virksomhedslogo og teaser <sup>®</sup>                                                                                                    | ✓ Virksomhedslogo og teaser <sup>⊕</sup> | Virksomhedslogo og teaser @        |            |
|                                          | <ul> <li>Redaktionel support IS</li> </ul>                                                                                                    |                                          | Medaktionel support @              |            |
|                                          | 🖌 E-mails til relevante kandidater 🕙                                                                                                    | E-mails til enhvorder handsdatur. O      | E-mails til mhevanta kanskilatur 😳 |            |
|                                          | 100 - Direkte e-mail                                                                                                    |                                          |                                    | Q.         |
| م 🕷                                      | 片 😋 🗃 🍇 🖬 🗐 😰                                                                                                    |                                          | _ <u>∞</u> 8                       |            |

Når du har valgt prisplan skal du bekræfte dit opslag.

| $\leftrightarrow$ $\rightarrow$ ( | https://graduateland.com/da/recruiter/job-postin | ig/offer/27293937/88959#candidate                 |                                      |                                   | 8           | i 🕁 🖬 🔂 i           |
|-----------------------------------|--------------------------------------------------|---------------------------------------------------|--------------------------------------|-----------------------------------|-------------|---------------------|
| ्रि मुख्य<br>मुख्य                | GRADUATELAND Recruiter                           |                                                   |                                      |                                   | 2           | Lars 🤓 -            |
| Costag                            | Jobinto.                                         | Kandidater                                        | Vælg netværk                         | Prisplan                          | Bekræftelse |                     |
| 7<br>Priser                       |                                                  |                                                   |                                      |                                   |             |                     |
| Q<br>Profil                       |                                                  | Bekræftelse<br>Her er overblikket over din ordre. | Når du har bekræftet, vil vi gennems | e stillingen og sætte den online. |             |                     |
| Events                            |                                                  | Overblik                                          |                                      |                                   |             |                     |
| ГС)<br>LVE                        |                                                  | 1.00 x Stillingsopslag<br>Gratis Fremhævning      |                                      | 0 DKK                             |             |                     |
| (j)<br>Artikler                   |                                                  | Total                                             |                                      | 0 DKK                             |             |                     |
| e)<br>Insights                    |                                                  |                                                   | Bekracit                             |                                   |             |                     |
| (j)<br>Indstillinger              |                                                  |                                                   |                                      |                                   |             |                     |
|                                   |                                                  |                                                   |                                      |                                   |             |                     |
|                                   |                                                  |                                                   |                                      |                                   |             | Q                   |
| م<br>ا                            | R: 😋 🚍 📴 🔽 🗊 🧕                                   |                                                   |                                      |                                   | ^ 💁 🐺 👾     | ₩ QN DAN 06-12-2018 |

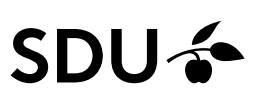

| $\epsilon \rightarrow c$ | B https://graduateland.com/da/recruiter/jobs/overview/per | ding7job=272939378tpack=3&jobPosted=1                                                                                                    |                            | R 🖈 🖬 🔂 i                                     |
|--------------------------|-----------------------------------------------------------|----------------------------------------------------------------------------------------------------|----------------------------|-----------------------------------------------|
| €n]<br>Hjerm             | GRADUATELAND Recruiter                                    |                                                                                                    | 😸 tars                     | Opret projektopslag     Opret stillingsopslag |
| D<br>opdig               | Opslag                                                    |                                                                                                    |                            |                                               |
| ()<br>Priser             | Job og projek                                             | GRADUATELAND                                                                                                    | 🛪 to 🧶 - Dataset Datas     |                                               |
| Q<br>Poli                | treem control                                             | Conline talent All chara My claimed conversa                                                                                                    | etons All LIVE sessions    | en unterbede                                  |
| Events.                  | Titlel og kund<br>Prof                                    | 474                                                                                                    | Engagement the last 7 days |                                               |
| (PC)<br>LIVE             | Odeoso, Darmark                                           | + 4/6<br>CANDIDATES ONLINE NOW                                                                                                    | 1,783 192 20,332 3,110     | 0                                             |
| (j)<br>Artikler          |                                                           | Who are these talented?                                                                                                    |                            |                                               |
| 100 trosights            | 9<br>1                                                    | Rekruttér LIVE lige ou                                                                                                    |                            | -                                             |
| ()<br>Induitinger        |                                                           | Se om der er nogle profiler online lige nu, der matcher di<br>stillingsopslag. Hvis det er tilfzeldet, kan du starte en cha<br>med det samme med Graduateland LIVE. | Se hele videoen            |                                               |
|                          |                                                           |                                                                                                    |                            |                                               |
|                          |                                                           |                                                                                                    |                            | 9                                             |
| # ,P                     | H 🤮 🖿 🧟 🦻 🗐 🥥 😰                                           |                                                                                                    |                            | ^ 🗞 🥌 🠺 🖮 🔏 ⊄8) DAN 11:53 💭                   |

Når du har bekræftet opslaget, gennemser Graduateland opslaget og det kommer online derefter.

Nu kan du se at du har et ventende opslag liggende (pending).

| gijob=272999376pack=38jobPosted=1  | edder Ingen afviste | Copret projektopslag Opret s                                                                               | G 🎦 🕈                                                                           |
|------------------------------------|---------------------|----------------------------------------------------------------------------------------------------|---------------------------------------------------------------------------------|
| 1 pending<br>Optionsdate           | edder Ingen afviete | ringen sellebede                                                                                           | stillingsopslag                                                                 |
| 1 pending<br>Optionsdate           | udder Ingen äfviste | legen sollebede                                                                                            |                                                                                 |
| 1 pending<br>Optionsdate           | adder Ingen äfviste | legen sofiebede                                                                                            |                                                                                 |
| 1 pending ingen kla<br>Opslærsdato | adder Ingeo afviste | ingen udløbede                                                                                             |                                                                                 |
| Opslansdato                        |                     |                                                                                                    |                                                                                 |
|                                    | Udlabsdoto          |                                                                                                    |                                                                                 |
| 8. december 2018                   | 18. december 2018   | 0                                                                                                    |                                                                                 |
|                                    |                     |                                                                                                    |                                                                                 |
|                                    |                     |                                                                                                    |                                                                                 |
|                                    |                     |                                                                                                    |                                                                                 |
|                                    |                     | Graduateland                                                                                               |                                                                                 |
|                                    |                     | Vi har modtaget dit s<br>chttps://gnduateau<br>gateway/g/img/logo<br>Vi har modtaget dit :<br>curtoac 2016 | shilingsopslag<br>nd.com/newgl/<br>o.png><br>stillingsopslag                    |
|                                    |                     |                                                                                                    | Graduateland<br>M. har modfaget dit<br>shttps://gd/modfaget.dit<br>outbail.2018 |

På mail modtager du en bekræftelse fra Graduateland.

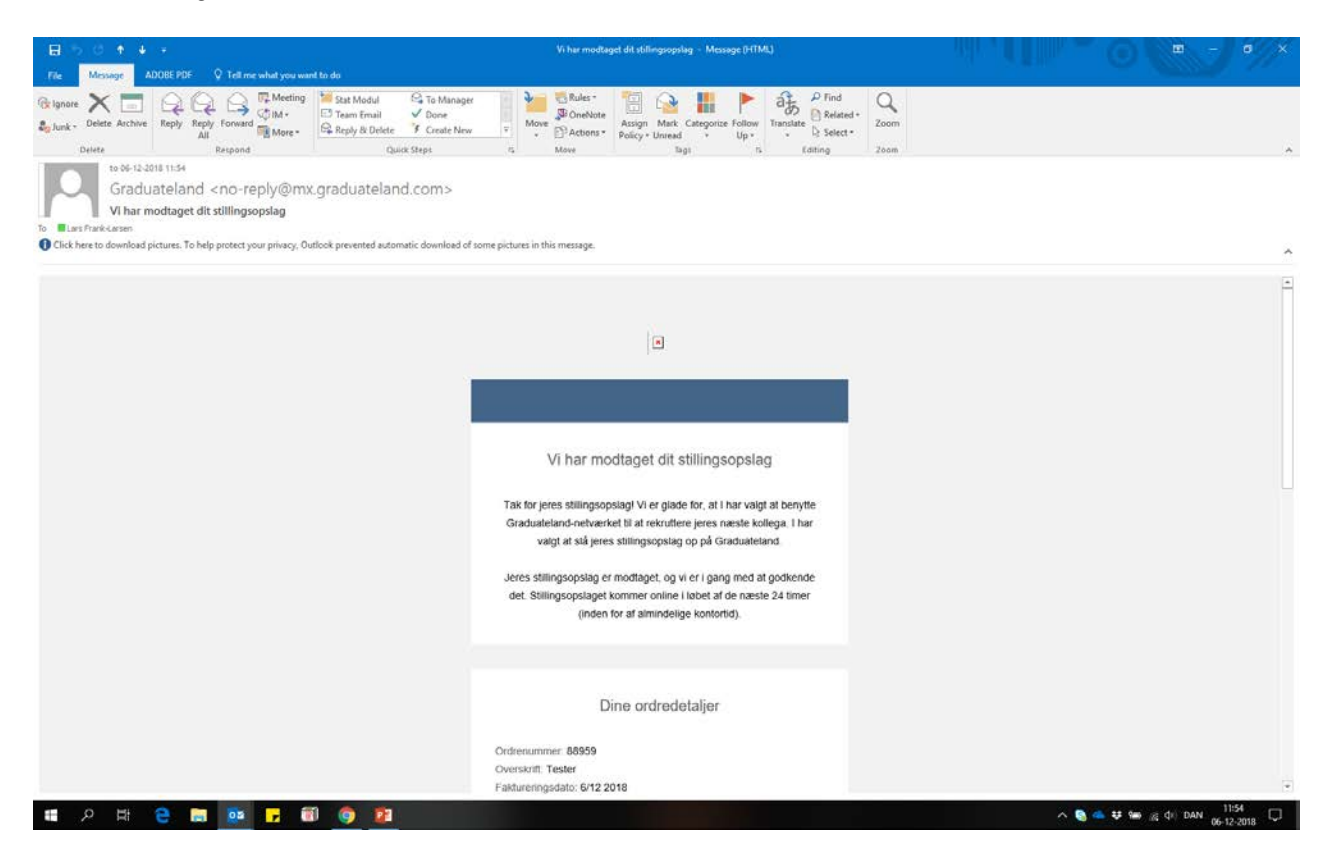

Når din opslag er godkendt, kan du se det i fanen Online.

| 🤝 Graduatel        | and Recruiter X +                                   |                    |                    |               |          |                   |             |             | -           | a × |
|--------------------|-----------------------------------------------------|--------------------|--------------------|---------------|----------|-------------------|-------------|-------------|-------------|-----|
| ← → C              | https://graduateland.com/da/recruiter/jobs/overview |                    |                    |               |          |                   |             | 0v 🕸        | G 🔒         | Θ:  |
| ्रि<br>Him         | GRADUATELAND Recruiter                              |                    |                    | 8             | Michelle | • Opret pro       | ijektopslag | Opret still | lingsopslag |     |
| D<br>Opting        | Opslag                                              |                    |                    |               |          |                   |             |             |             |     |
| ्र<br>Priser       | Job og projekter                                    |                    |                    |               |          |                   |             |             |             |     |
| Q<br>Profil        | 3 online                                            | Ingen pending Ing  | jen kladder        | Ingen atviste |          | 5 udløbede        |             |             |             |     |
| Events             | Titel og land                                       | Opsiogsdato        | Udlebsdato         | Visninger     | Ansagere | Matchede profiler |             |             |             |     |
| ine<br>The         |                                                     | 22. november 2018  | 22. november 2019  | 70            | 0        | <b>230</b> ∞      | 0           |             |             |     |
| (j)<br>Artikler    |                                                     | 5. oktober 2018    | 5. oktober 2019    | 4,526         | 0        | 230               | 0           |             |             |     |
| ی<br>Insights      |                                                     | 12. september 2018 | 12. september 2019 | 2,799         | 3        | 24                | 0           |             |             |     |
| ©<br>Indstillinger |                                                     |                    |                    |               |          |                   |             |             |             | -0  |
|                    |                                                     |                    |                    |               |          |                   |             |             |             | Ŭ,  |

| <ul> <li>Graduate</li> <li>← → C</li> </ul> | eland Recruiter X +<br>a https://graduateland.com/da/recruiter/jobs/overview |                    |                    |               |            |                   |              | er 2  | -<br>2 69   | а<br>1. е | × |
|---------------------------------------------|------------------------------------------------------------------------------|--------------------|--------------------|---------------|------------|-------------------|--------------|-------|-------------|-----------|---|
| G3<br>Hjern                                 | GRADUATELAND Recruiter                                                       |                    |                    | <b>⊠</b> M    | lichelle 🥘 | • Opret p         | rojektopslag | Opret | stillingsop | slag      | ĺ |
| Dopulaç                                     | Opslag                                                                       |                    |                    |               |            |                   |              |       |             |           |   |
| Ø<br>Priser                                 | Job og projekter                                                             |                    |                    |               |            |                   |              |       |             |           |   |
| Q<br>Profil                                 | 3 online                                                                     | Ingen pending In   | igen Hadder        | Ingen afviste |            | 5 udløbede        |              |       |             |           |   |
| Events                                      | Titel og land                                                                | Opslagsdato        | Udlebsdoto         | Visninger A   | Ansøgere N | fatchede profiler | $\sim$       |       |             |           |   |
|                                             |                                                                              | 22. november 2018  | 22. november 2019  | 70            | 0          | 600               | $\bigcirc$   |       |             |           |   |
| (j)<br>Artikler                             |                                                                              | 5. oktober 2018    | 5. oktober 2019    | 4.526         | 0          | 608               | 0            |       |             |           |   |
| ی<br>Insights                               |                                                                              | 12. september 2018 | 12. september 2019 | 2.799         | 3          | 2.6               | 0            |       |             |           |   |
| (C)<br>Indistillinger                       |                                                                              |                    |                    |               |            |                   |              |       |             |           |   |
|                                             |                                                                              |                    |                    |               |            |                   |              |       |             | C         | 8 |

Hvis du ønsker at se, hvordan det går med dit opslag, kan du trykke på tandhjulet og vælg statistik.

#### Statistikoversigt.

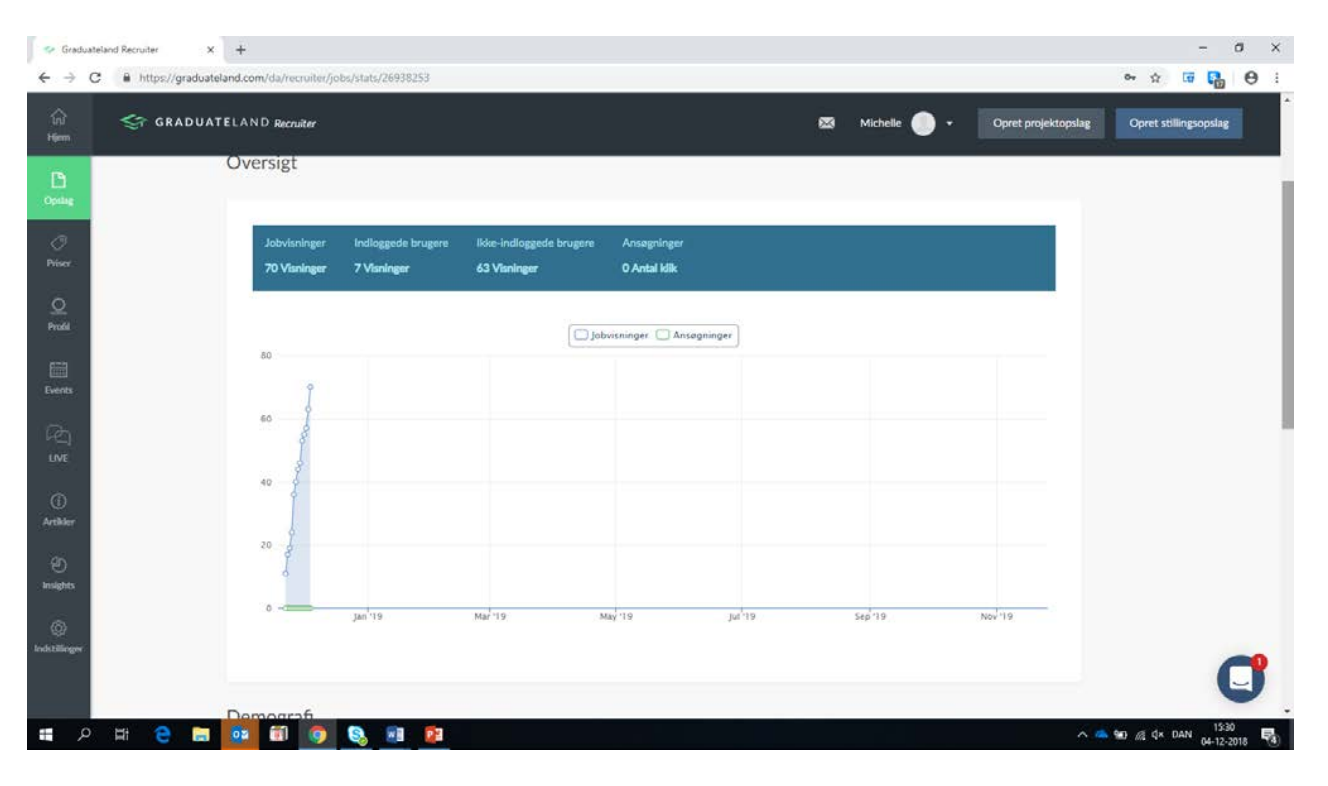